# Guida sintetica sulle modalità di presentazione della domanda e degli allegati richiesti.

## Compilazione domanda:

Dal menù Area Privata (vedi figura seguente)

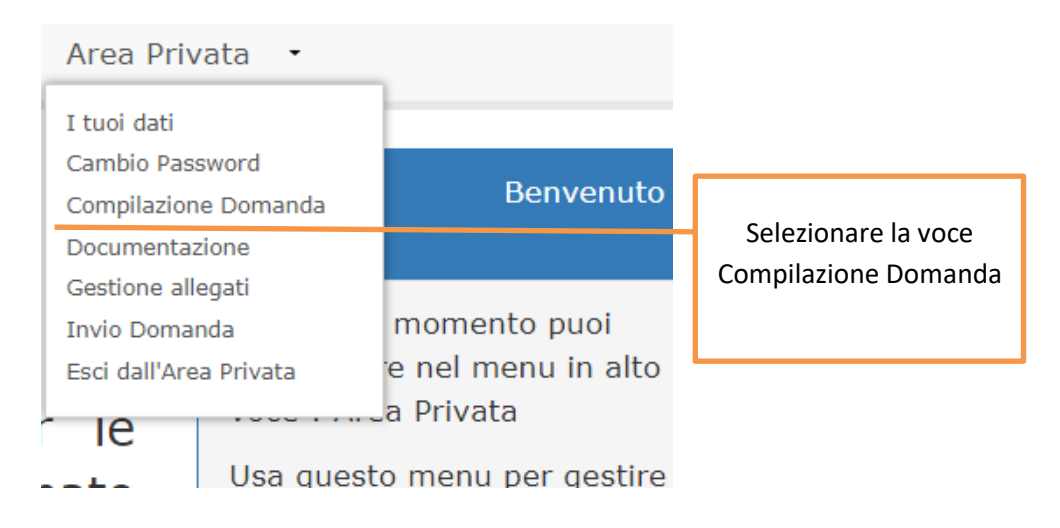

Si accede ad una pagina che permette di caricare on line la Domanda.

Sono presenti dei tasti azione

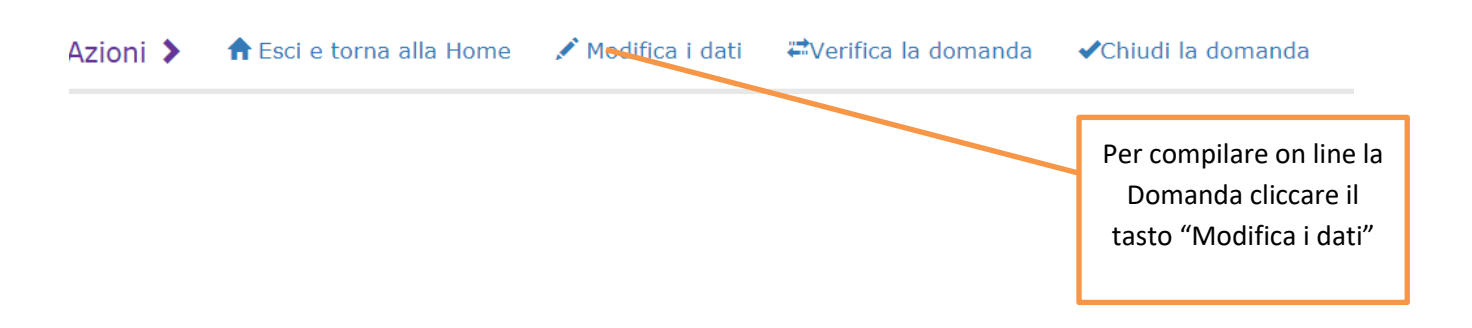

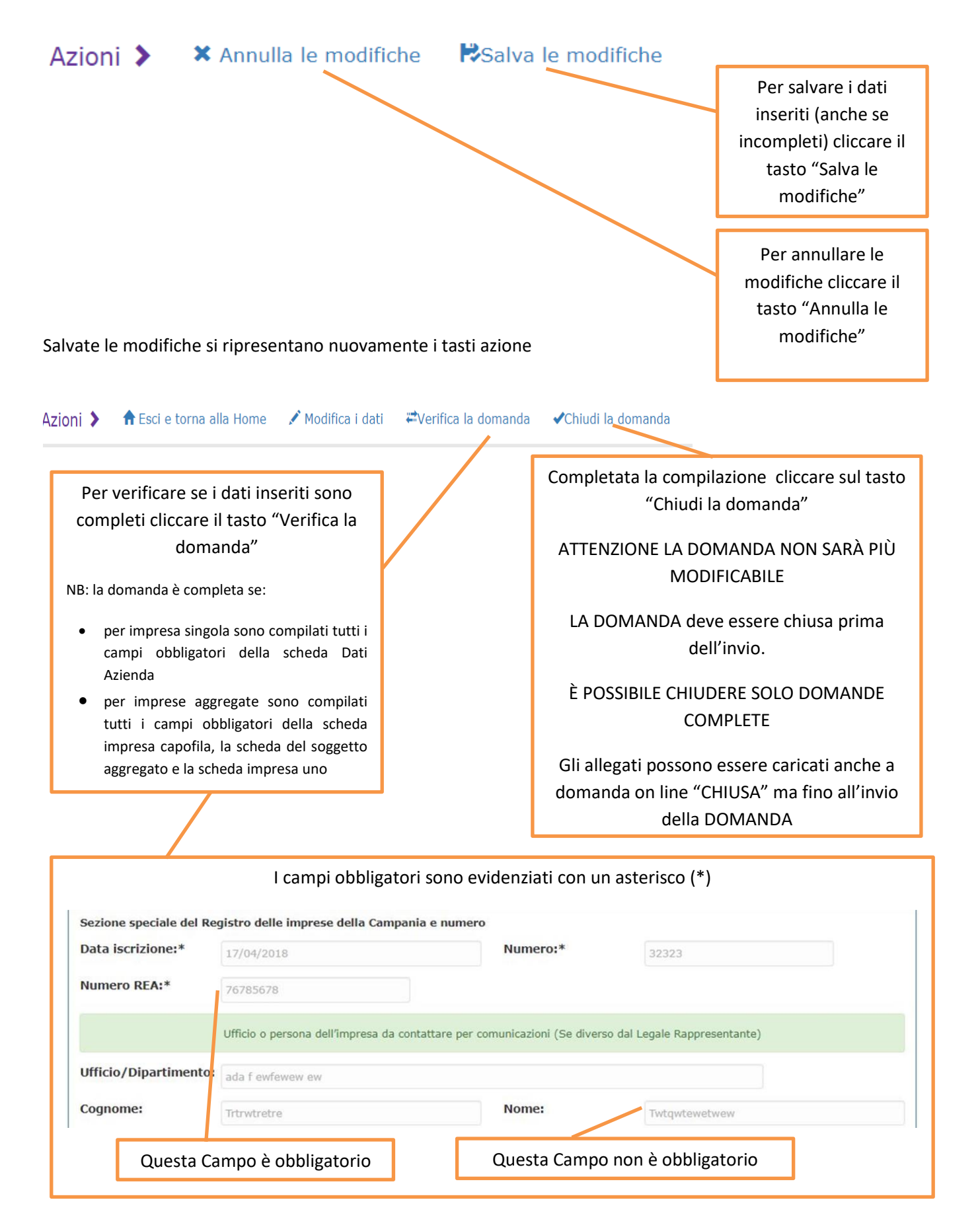

#### In fase di compilazione si presenteranno i seguenti tasti azione

Solo dopo l'attribuzione del Numero d'ordine (INVIO della Domanda) ai tasti azione si presenterà il tasto Scarica pdf che permette di scaricare la Domanda da firmare digitalmente.

## Caricamento allegati richiesti

Dal menù Area Privata (vedi figura seguente) - Selezionare la voce Gestione allegati

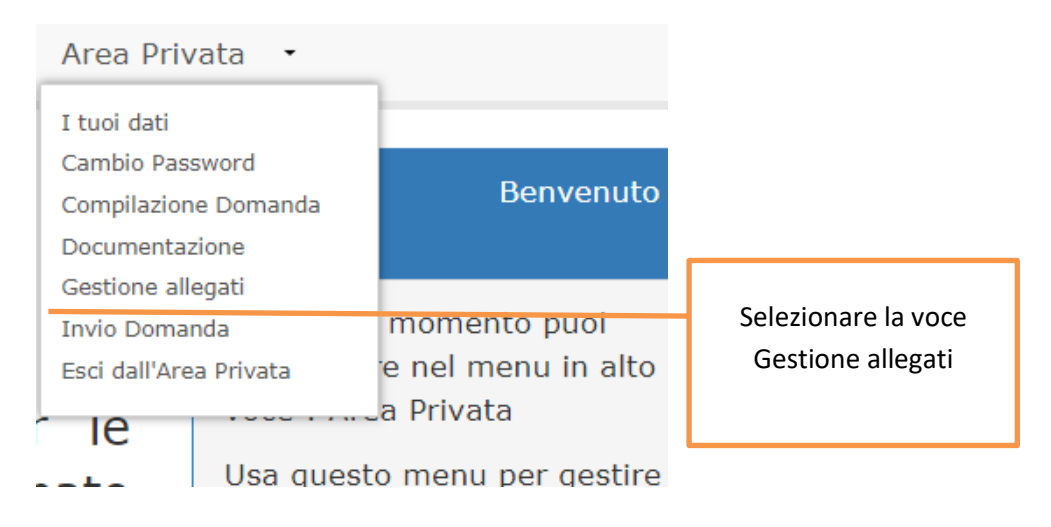

Si accede ad una maschera che permette di caricare tutti gli allegai richiesti:

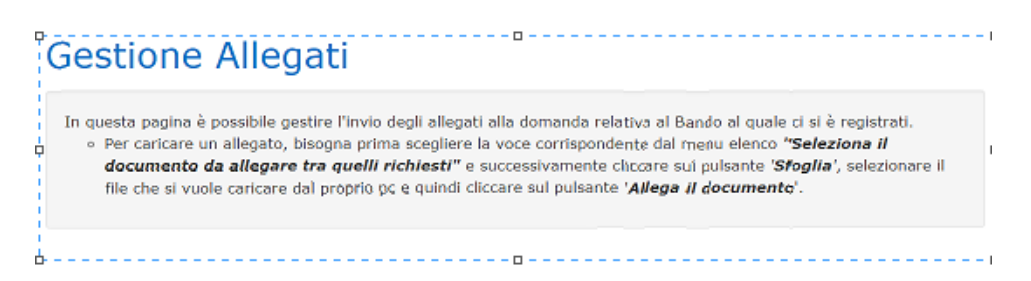

#### Si presentano i seguenti campi che permettono di gestire il caricamento degli allegati

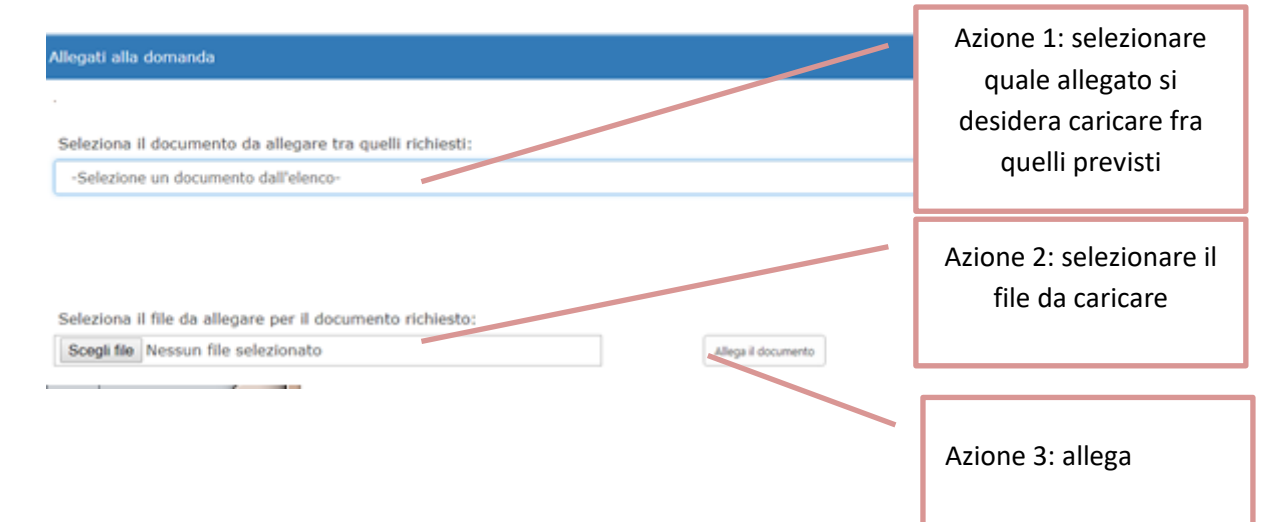

#### Azione 1: La tendina di selezione proporrà gli allegati non ancora caricati

Seleziona il documento da allegare tra quelli richiesti:

| -Selezione un documento dall'elenco-                                                       |
|--------------------------------------------------------------------------------------------|
| -Selezione un documento dall'elenco-                                                       |
| Allegato 1. Piano Progettuale                                                              |
| Allegato 2. Curriculum Aziendale                                                           |
| Allegato 3. Dichiarazione sostitutiva iscrizione CCIAA                                     |
| Allegato 4. Dichiarazione sostitutiva familiari conviventi                                 |
| Allegato 5. Dichiarazione sugli aiuti "de minimis"                                         |
| Allegato 6. Dichiarazione di consenso al trattamento dei dati personali                    |
| Allegato 7. Fotocopia di un documento d'identità                                           |
| Allegato 8. Copia delle ultime due dichiarazioni dei redditi (UNICO)                       |
| Allegato 9. Copia della Situazione economica e patrimoniale di periodo                     |
| Allegato 10. Preventivi di spesa relativi ai beni rientranti nel programma di investimento |
| Allegato 11. Atto di costituzione dell'Aggregazione                                        |
| Allegato 12. Documentazione attestante la cantierabilità del programma di investimento     |
| Domanda scaricata in pdf e firmata digitalmente                                            |

Come evidente dall'immagine precedente la documentazione da caricare comprende 12 allegati e la Domanda.

Gli allegati già caricati non saranno presenti nella tendina di selezione ma proposti in un elenco a fondo pagina.

Gli allegati caricati possono essere consultati o, in caso di errore, cancellati singolarmente e quindi ricaricati.

# ATTENZIONE

TUTTI GLI ALLEGATI DEVONO ESSERE CARICATI NELLA LORO VERSIONE DEFINITIVA PRIMA DELL' "INVIO" DELLA DOMANDA OVVERO PRIMA DELL'ATTRIBUZIONE DEL NUMERO D'ORDINE.

Fa eccezione la Domanda che dovrà invece:

- 1. essere scaricata in pdf dopo l'attribuzione del Numero d'ordine
- 2. firmata digitalmente
- 3. caricata entro *cinque giorni successivi* all'istante di invio e comunque non oltre le ore 18 del 25 giugno 2018. Trascorso tale tempo non sarà possibile allegare la domanda.

### Invio domanda:

Dal menù Area Privata (vedi figura seguente)

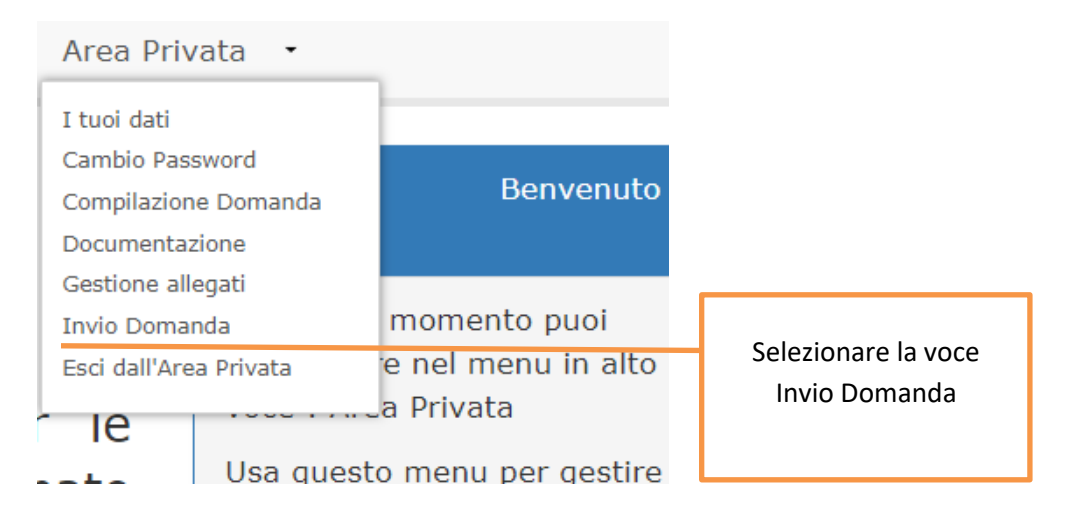

Con tale selezione si accede ad una pagina in cui è presente il tasto per l'invio della domanda.

ATTENZIONE SI POSSONO INVIARE SOLO DOMANDE CHIUSE

TUTTI GLI ALLEGATI DEVONO ESSERE STATI CARICATI PRIMA DELL'INVIO (vedi paragrafo "Caricamento allegati richiesti")